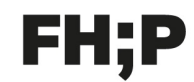

Fachhochschule Potsdam University of Applied Sciences

## **VPN - eduVPN - Installation macOS**

Der eduVPN Client benötigt mindestens macOS 10.15 oder höher.

Kurzanleitung für MacOS:

1. App Store öffnen

| App Store |   |   |           |         |
|-----------|---|---|-----------|---------|
| À         | - | 0 | <b>()</b> | ··· 🖂 🛃 |

2. eduVPN im App Store suchen, herunterladen und installieren

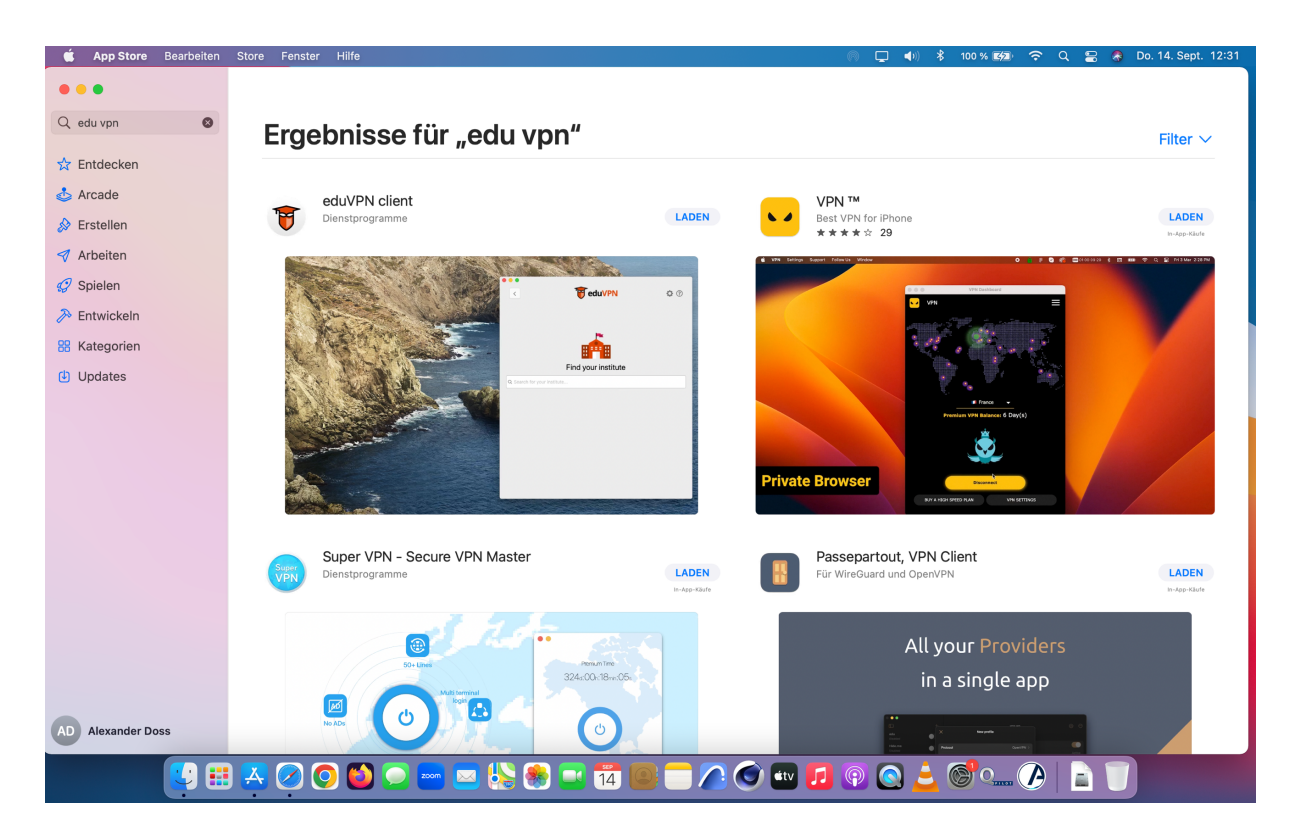

| Find your institute                          |  |
|----------------------------------------------|--|
| Q Search for your institute                  |  |
| LIGHTIGS OTHERSTORY NOTCOLOGICAL             |  |
| Escola Superior de Hotelaria e Turismo do Es |  |
| FAU Friedrich-Alexander-Universität Erlange  |  |
| Fachhochschule Potsdam                       |  |
| Fontys                                       |  |
| Frederick University                         |  |
| Gheorghe Asachi Technical University of Iasi |  |
| Global Surgical Initiatives, Jinja           |  |
|                                              |  |

3. Die App wird automatisch im Programme-Ordner installiert, dann eduVPN starten

4. In das Eingabefeld "Fa" eintragen, daraufhin erscheint "Fachhochschule Potsdam" und auswählen.

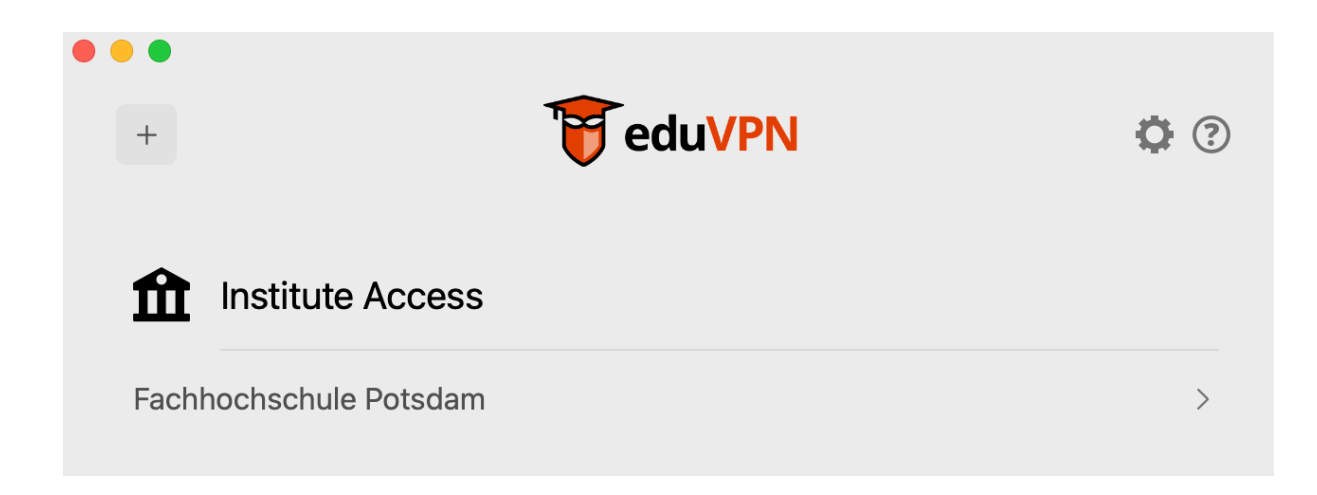

5. Es öffnet sich ein Browserfenster mit dem Single Sign-On Login des Campus.Account, dort bitte die Zugangsdaten des eigenen FHP-Accounts eintragen und auf Anmelden klicken..

| ••• • • < >                                                                                                    | ● account.fh-potsdam.de C                                               |  |  |  |
|----------------------------------------------------------------------------------------------------|-------------------------------------------------------------------------|--|--|--|
| FH;P Fachh<br>Unive<br>Applie                                                                                                    | ersity of Campus.Account<br>ed Sciences                                 |  |  |  |
| SING                                                                                                    | LE SIGN-ON Login                                                        |  |  |  |
| Anmelden bei edu                                                                                                    | /PN FH Potsdam                                                          |  |  |  |
| Benutzername                                                                                                    | <b>P</b> ~                                                              |  |  |  |
| Passwort                                                                                                    |                                                                         |  |  |  |
| Nur bei dieser einen Seit                                                                                                    | e anmelden.                                                             |  |  |  |
| Hier können Sie die an Dienst zu übermittelnden Informationen einsehen, die entweder aufgrund einer von<br>Ihnen erteilten Einwilligung oder einer anderen gesetzlichen Grundlage übermittelt werden. Liegt eine<br>Einwilligung von Ihnen vor, kann sie durch Anklicken der Checkbox für die Zukunft widerrufen werden. |                                                                         |  |  |  |
| Anmelden                                                                                                    |                                                                         |  |  |  |
| Ich bin auf dem Computer m                                                                                                    | it dem Campus.Account eingeloggt und möchte mich automatisch einloggen. |  |  |  |
| FH;P Fachhochschule Potsdam<br>University of<br>Applied Sciences                                                                                                    | Login eduVPN Einwahl FH Potsdam                                         |  |  |  |

6. Anschließend in der EduVPN App den Schalter nach rechts schieben, damit die Verbindung hergestellt wird, ggf. geschieht dies automatisch.

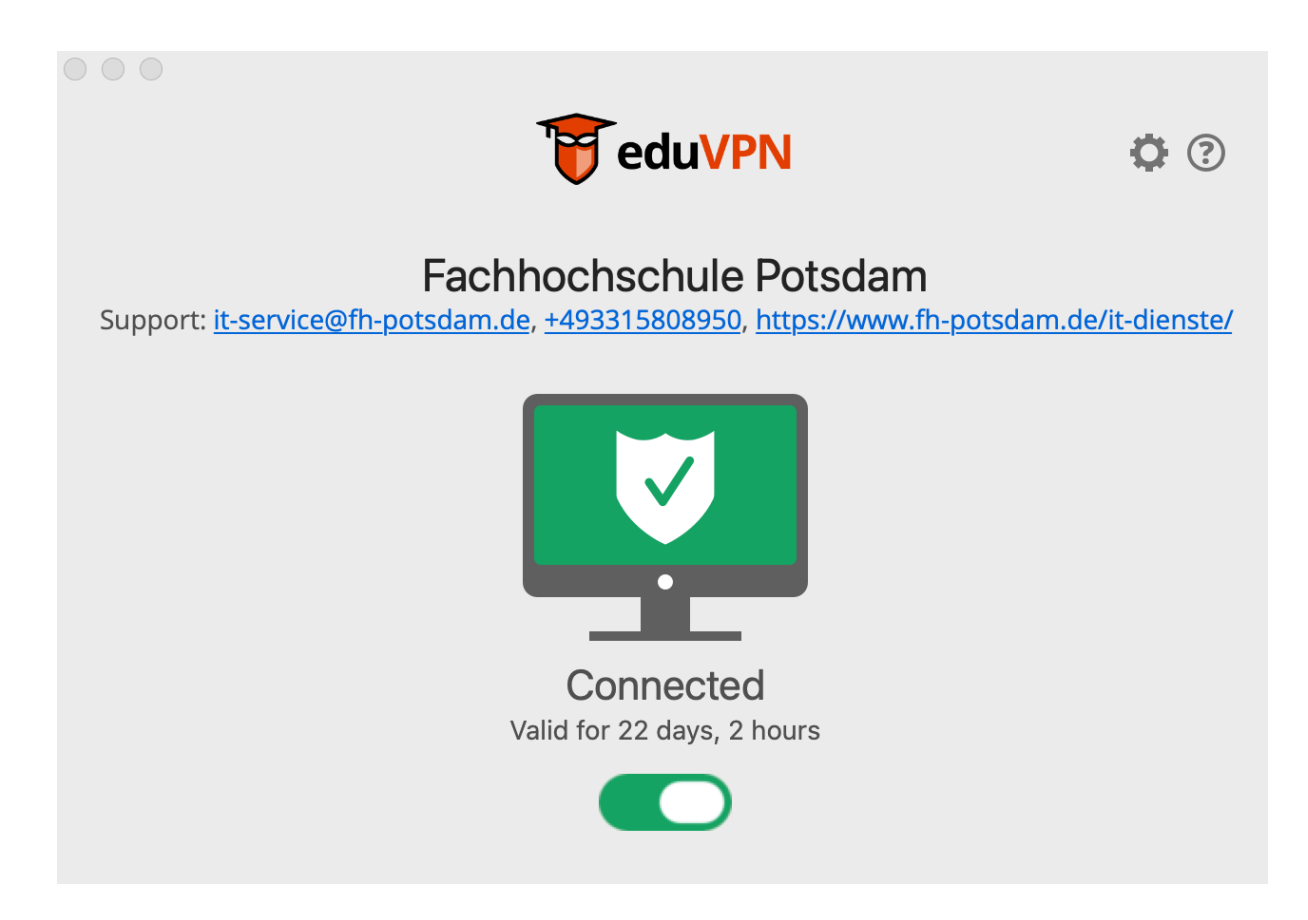

Nun besteht die Verbindung via VPN zum Hochschulnetz. Es können interne Dienste und Server (FB-Server, Zeiterfassung etc.) genutzt werden. Nach der Nutzung trennen Sie bitte die VPN-Verbindung durch das Beenden der EduVPN App.